## Habilitar la renovación de certificados de controladores SD-WAN mediante el método manual

### Contenido

Introducción <u>Métodos disponibles</u> <u>Requirements</u> <u>Proceso de renovación</u> <u>Cisco (recomendado)</u> <u>Manual (PnP)</u> <u>Problemas Comunes</u> <u>Discordancia de tiempo</u> <u>No se puede establecer la conexión</u>

### Introducción

Este documento describe los pasos para renovar el certificado SD-WAN en los controladores a través del método manual o de Cisco.

### Métodos disponibles

Hay cuatro opciones diferentes disponibles para la Autorización de certificado del controlador.

- Cisco (recomendado): Proceso semiautomatizado que utiliza el portal Plug and play de Cisco (PnP) para firmar la CSR generada por vManage y descargarla e instalarla automáticamente.
- Manual: firma manual de certificados a través de Cisco PnP.
- Symantec: firma manual de certificado de terceros a través de Symantec/Digicert.
- Certificado raíz de empresa: firma manual del certificado a través de una autoridad de certificación raíz (CA) privada.

Este documento describe solamente los pasos para los métodos Cisco (Recomendado) y Manual.

A Precaución: los certificados incluidos en este documento no están relacionados con el certificado web para vManage.

### Requirements

- Un PC/portátil.
- Una cuenta Netadmin para la GUI de vManage y para cada controlador (vManage, vSmart y vBond).
- Acceso al servidor de la CA.
- Para Cisco (recomendado) o Manual, una cuenta/contraseña válida para el portal PnP.
- Para Cisco (recomendado), vManage debe tener acceso a Internet.
- Todos los controladores necesitan un servidor NTP válido y/o todos ellos necesitan tener la fecha y hora correctas.
- Comunicación entre vBond y vSmart con vManage.

Nota: La instalación del certificado en vManage no afectaría al plano de control ni al plano de datos. Para el certificado en vSmart, las conexiones de control pueden verse afectadas. El plano de control continúa funcionando debido al temporizador OMP Graceful. Para realizar un cambio de certificado, debe programar una ventana de mantenimiento para la actividad.

### Proceso de renovación

Este es un procedimiento de alto nivel:

- 1. Identifique la opción Autorización de certificado de controlador que se utiliza en la GUI de vManage.
- 2. Genere una nueva CSR mediante la GUI de vManage.
- 3. Cree un nuevo certificado.
- 4. Descargue el certificado.
- 5. Instale el certificado.

### Cisco (recomendado)

- 1. Vaya a vManage > Administration > Settings > Certificate Authority Server .
  - · Compruebe que está seleccionada la opción correcta.
  - Seleccione la duración del certificado.

### Administration Settings

| Controller Certificate Authori  | zation Manual                                        |                               |
|---------------------------------|------------------------------------------------------|-------------------------------|
| Certificate Signing by: O Cisco | (Recommended) O Symantec O Manual                    | O Enterprise Root Certificate |
| Sync Root Certificate (Pleas    | e sync root cert to all connected devices before sav | ing Cisco PKI mechanism)      |
| Validity Period                 |                                                      |                               |
| 1 Year 🗢                        |                                                      |                               |
| Certificate Retrieve Interval   |                                                      |                               |
|                                 |                                                      |                               |
| Save Cancel                     |                                                      |                               |

2. Desplácese hacia abajo hasta Smart Account Credentials e introduzca un usuario/contraseña válido. Las credenciales deben tener acceso a la cuenta inteligente en la que está configurada la superposición de SD-WAN, como se muestra en la imagen.

| Administration Setting    | js |
|---------------------------|----|
| Smart Account Credentials |    |
| Username                  |    |
| egarcial@cisco.com        |    |
| Password                  |    |
| Sava                      |    |
| Gancer                    |    |

3. Vaya a vManage > Configuration > Certificates > Controllers.

- Seleccione los puntos suspensivos (...) en el controlador (vBond, vSmart o vManage).
- Seleccione Generar CSR.

|     |                                                    |                                    |                                     |                             |                  | Ins                                                            | stall Certificate                                |
|-----|----------------------------------------------------|------------------------------------|-------------------------------------|-----------------------------|------------------|----------------------------------------------------------------|--------------------------------------------------|
|     |                                                    |                                    | WAN Edge List                       | ontrollers TLS              | S Proxy          |                                                                |                                                  |
| enc | l to vBond                                         |                                    |                                     |                             |                  |                                                                |                                                  |
| Q   | Search                                             |                                    |                                     |                             |                  |                                                                | $\nabla$                                         |
|     |                                                    |                                    |                                     |                             |                  | Total Rows:                                                    | 3 ℃ ±෯                                           |
|     |                                                    |                                    |                                     |                             |                  |                                                                |                                                  |
| Ð   | Operation Status                                   | Controller Type                    | Hostname                            | System IP                   | Site ID          | Certificate Serial                                             | Expiratic                                        |
| Ð   | Operation Status<br>CSR Generated                  | Controller Type                    | Hostname                            | System IP                   | Site ID          | Certificate Serial                                             | Expiratic ***                                    |
| Ð   | Operation Status<br>CSR Generated<br>vBond Updated | Controller Type<br>vBond<br>vSmart | Hostname<br><br>vSmart_206_egarcial | System IP<br><br>10.10.10.3 | Site ID<br><br>1 | Certificate Serial No certificate installed 150FB2DD940112BEA5 | Expiratic<br>•••<br>View CSR<br>View Certificate |

4. Se requieren de cinco a veinte minutos para que el proceso termine.

Verifique que la instalación sea correcta en la GUI vManage > Configuration > Certificates > Controllers.

|      |                 |                     |               |                            |       | Ins              | tall Certi | ficate      |
|------|-----------------|---------------------|---------------|----------------------------|-------|------------------|------------|-------------|
|      |                 |                     | WAN Edge List | Controllers TLS Proxy      |       |                  |            |             |
| Send | l to vBond      |                     |               |                            |       |                  |            |             |
| Q    | Search          |                     |               |                            |       |                  |            | $\nabla$    |
|      |                 |                     |               |                            |       | Total Rows:      | 3 💭        | <b>∓</b> છે |
| Ð    | Controller Type | Hostname            | System IP     | Expiration Date            | uuid  | Operation Status | Site ID    |             |
| Ð    | vBond           | vBond_206_egarcial  | 10.10.10.2    | 25 Dec 2024 2:00:42 PM CST | 96f5b | Installed        | 1          | •••         |
| Ð    | vSmart          | vSmart_206_egarcial | 10.10.10.3    | 20 Dec 2024 3:18:21 PM CST | f0269 | vBond Updated    | 1          | •••         |
| ٠    | vManage         | vmanage_206_egar    | 10.10.10.1    | 20 Dec 2024 3:01:02 PM CST | 1f585 | vBond Updated    | 1          | •••         |

### Manual (PnP)

1. Vaya a vManage > Administration > Settings > Certificate Authority Server .

- Compruebe que está seleccionada la opción correcta.
- 2. Vaya a vManage > Configuration > Certificates > Controllers.
  - Seleccione los puntos suspensivos (...) del controlador (vBond, vSmart o vManage).
  - Seleccione Generar CSR.
  - Copie y guarde todo el texto en un archivo temporal.

3. Acceda al portal PnP, seleccione la superposición de SD-WAN y navegue hasta los certificados, como se muestra en la imagen.

| = | Cisco Software Centra                                                   | cisco                                      |           |              |             | Q (                    | EG           |          |
|---|-------------------------------------------------------------------------|--------------------------------------------|-----------|--------------|-------------|------------------------|--------------|----------|
|   | Cisco Software Central > Plug and Play Connect<br>Plug and Play Connect |                                            |           |              | Account and | Virtual A<br>SD<br>Fee | WAN          | ort Help |
|   | Devices Controller Profiles Network Ce                                  | rtificates Manage External Virtual Account | Event Log | Transactions |             |                        |              |          |
|   | + Add Profile / Edit Selected                                           | Delete Selected                            | ilt 🗈 Sho | w Log C      |             |                        |              |          |
|   | Profile Name                                                            | Controller Type                            | Default   | Description  |             | Used By                | Downloa      | ad       |
|   | ×                                                                       | Any                                        | ]         |              |             |                        |              |          |
|   | VBOND-LAB-MX                                                            | VBOND                                      | ~         | VBOND-LAB-MX |             | 32                     | Provisioning | g File   |
|   |                                                                         |                                            |           |              |             |                        | Showing      | 1 Record |

4. En la sección Certificados, haga clic en Generar un certificado nuevo e introduzca toda la información.

• En Solicitud de firma de certificado, ingrese el CSR generado en el paso 2.

| Cisco Software Central > Plug and Play Connect                  |                                                                               |                                                                     | CISCO SDWAN |           | •       |      |
|-----------------------------------------------------------------|-------------------------------------------------------------------------------|---------------------------------------------------------------------|-------------|-----------|---------|------|
| Plug and Play Conn                                              | ect                                                                           |                                                                     | Fe          | eedback S | Support | Help |
| Devices Controller Profiles Netwo                               | ork Certificates Manage External Virtual Account                              | Event Log   Transactions                                            |             |           |         |      |
| Generate Certificate                                            |                                                                               |                                                                     |             |           |         |      |
| STEP 1<br>Identify Certificate                                  | STEP 2 STEP 3<br>Review & Submit Results                                      |                                                                     |             |           |         |      |
| Identify Certificate<br>Enter Certificate details and click Nex | to proceed to the next step                                                   |                                                                     |             |           |         |      |
| * Certificate Name                                              | VBOND-2022-DEC                                                                |                                                                     |             |           |         |      |
| Certificate Signing Request                                     | ggEKAolBAQCk7hlAfeJB+u4PfLeru5adulhrG<br>XXXXXXXXXXXXXXXXXXXXXXXXXXXXXXXXXXXX | NeLWoNmPfQ47PEpSyJ8Aw466z+5<br>XXXXXXXXXXXXXXXXXXXXXXXXXXXXXXXXXXXX |             |           | C       |      |
| <ul> <li>Validity Period</li> </ul>                             | Two Years                                                                     |                                                                     |             |           |         | -    |
| Туре                                                            | SD-WAN                                                                        |                                                                     |             |           |         |      |
| Description                                                     | Max characters not to exceed 255                                              |                                                                     |             |           |         | ٦    |

### 5. Haga clic en Submit y Done.

| Plug and Play Connect                                 | Feedback Support Help                                   |             |                  |
|-------------------------------------------------------|---------------------------------------------------------|-------------|------------------|
| Devices Controller Profiles Network Certificates      | Manage External Virtual Account   Event Log   Transacti | ons         |                  |
| Generate Certificate                                  |                                                         |             |                  |
| STEP 1 V STEP 2<br>Identify Certificate Review & Subm | step 3                                                  |             |                  |
| Review & Submit                                       |                                                         |             |                  |
| Certificate Name                                      | Туре                                                    | Description |                  |
| VBOND-2022-DEC                                        | SD-WAN                                                  | -           |                  |
|                                                       |                                                         |             | Showing 1 Record |
| Cancel Back                                           |                                                         |             | Submit           |

# Plug and Play Connect Devices Controller Profiles Network Certificates STEP 1 STEP 1 STEP 2 STEP 1 Review & Submit Step 2 Step 3 Review & Submit Step 4 Step 1 Step 2 Step 3 Review & Submit Step 4 Identify Certificate Step 1 Step 2 Step 3 Results Certificate Step 3 Certificate Step 4 2 Step 3 8 2 3 3 4 3 4 5 5 5 5 5 5 5 5 5 5 5 5 5 5 5 5 5 5 5 5 5 5 5 5</t

- 6. Después de unos minutos, el certificado está listo para descargar.
  - Descargar el archivo del certificado
  - Acceder a la GUI de vManage
  - Seleccione instalar certificado en vManage > Certificate > Controllers.
  - Seleccione el certificado en la ventana emergente.

Nota Si no puede ver o seleccionar el certificado, asegúrese de elegir la opción Todos los archivos bajo formato. Si el cuadro de formato no está visible, utilice otro explorador Web.

| Name               | Size                    | Kind           | Date Ad   | ded   |
|--------------------|-------------------------|----------------|-----------|-------|
| VBOND-2022-DEC.cer |                         | 2 KB certifica | te Today, | 14:15 |
|                    |                         |                |           |       |
|                    |                         |                |           |       |
|                    |                         |                |           |       |
|                    | c                       |                |           |       |
| F                  | All F<br>format: √ *,pe | iles<br>m      |           |       |

# Install Certificate

Certificate Text

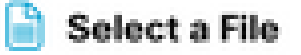

X

MIIFpzCCA4+gAwlBAgIUTbYIXWBzQ75WyFvDABMcURHTblowDQY JKoZIhvcNAQELBQAwOjEOMAwGA1UECgwFQ2IzY28xEDAOBgNVB AsMB0FsYmlyZW8xFjAUBgNVBAMMDVZpcHRIbGEgU3ViQ0EwHhc NMjIxMjI2MjAwMDQyWhcNMjQxMjI1MjAwMDQyWjCBrTELMAkGA1 UEBhMCVVMxEzARBgNVBAgMCkNhbGImb3JuaWExETAPBgNVBAc MCFNhbiBKb3NIMRwwGgYDVQQKDBNDaXNjbyBTeXN0ZW1zLCBJb mMuMRUwEwYDVQQLDAxTRC1XQU4tNzMxNzMxQTA/BgNVBAMM OHZib25kLTk2ZjViNjViLTQ1MzctNDA5ZC05YTk2LWJiNDZmYjdiYzA yYy0zLnZpcHRIbGEuY29tMIIBIjANBgkqhkiG9w0BAQEFAAOCAQ8A MIIBCgKCAQEApO4SAH3iQfruD3y3q7uWnbilaxjXi1qDZj30OOzxKUs ifAMOOus /uaEkIOxrjuMTrNiv9le0qwLZom4DUhrRxMQzNfh2kuwOVen3RUPshv KF5yX0G3/8TqxxWdlvKuq4LtYvX

/XN3ljoEBOI+LOkzVqqoSFg2vG7VZJHn6PuDOIFvoUG7iZJK01B40y0

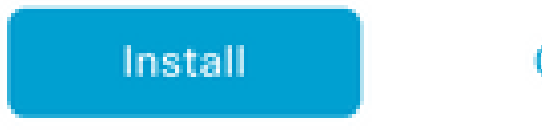

Cancel

7. El certificado ya está instalado.

| Insta | Il Certificate        |                        |             |                    | Initiated By: eg | arcial From: 1 | 0.82.23 | 7.172 |
|-------|-----------------------|------------------------|-------------|--------------------|------------------|----------------|---------|-------|
| Total | Task: 1   Success : 1 |                        |             |                    |                  |                |         |       |
|       |                       |                        |             |                    |                  |                |         |       |
| Q     | Search                |                        |             |                    |                  |                |         | 7     |
|       |                       |                        |             |                    |                  | Total Rows: 1  | S       | ŝ     |
| Ð     | Status                | Message                | Device Type | Device ID          | System IP        | vManage IP     |         |       |
| •     | Success               | Successfully synced vE | vBond       | 96f5b65b-4537-409d |                  | 10.10.10.1     |         |       |

### **Problemas Comunes**

### Discordancia de tiempo

Los controladores alojados en la nube de Cisco tienen un servidor NTP configurado.

Si el NTP no está presente debido a un cambio de configuración, los controladores pueden tener diferentes tiempos y esto puede interferir con la instalación del certificado o la generación de CSR.

Asegúrese de que los controladores tienen el mismo tiempo.

### No se puede establecer la conexión

Los controladores SD-WAN deben ser accesibles a través de la interfaz configurada bajo VPN0.

Verifique que haya comunicación de Capa 3 y Capa 4.

Podemos verificar los registros del controlador a través de la consola para obtener más detalles sobre el problema.

### Acerca de esta traducción

Cisco ha traducido este documento combinando la traducción automática y los recursos humanos a fin de ofrecer a nuestros usuarios en todo el mundo contenido en su propio idioma.

Tenga en cuenta que incluso la mejor traducción automática podría no ser tan precisa como la proporcionada por un traductor profesional.

Cisco Systems, Inc. no asume ninguna responsabilidad por la precisión de estas traducciones y recomienda remitirse siempre al documento original escrito en inglés (insertar vínculo URL).